# Procédure de Réinscription

### 1°)

#### Se connecter sur My FFBaD

https://www.myffbad.fr

| (II) FFBaD                                    | Je recherche    | Un joueur | <mark>√</mark> | f 🎔 🎯 오 |
|-----------------------------------------------|-----------------|-----------|----------------|---------|
| CONNEXIO                                      |                 |           |                |         |
| Numéro de licence ou login Mot de passe       | GO              |           |                |         |
| Pas de mot de passe, ou mot de passe oublié ? | Rester connecté |           |                |         |

#### 2°)

Inscrire son numéro de licence et son mot de passe.

- Votre numéro de licence est visible si vous êtes déjà connecté sur les applications mobiles : ebad ou FFBaD
- Votre numéro de licence est visible sur votre E-Licence que vous avez dû recevoir lors de votre inscription au début de la saison (mail de MyFFBaD)
- Si vous n'avez pas de mot de passe ou perdu, veuillez faire la procédure du mot de passe en cliquant sur le lien en dessous de la saisie des identifiants

## 3°)

Une fois connecté(e), un pop-up va apparaître sur votre écran :

| INFORMATIONS                                           |  |
|--------------------------------------------------------|--|
| Bienvenue sur votre espace licencié.                   |  |
| Vous pouvez anticiper votre renouvellement de licence. |  |
| Vous pouvez le faire en ligne en cliquant <b>ICI</b> . |  |
| Bonne navigation,                                      |  |
| Votre fédération.                                      |  |
|                                                        |  |

FERMER

Vous avez à cliquer sur le "ICI" pour vous diriger sur la page de réinscription.

Si vous n'avez pas/plus le pop-up, vous pouvez vous diriger en haut à droite de votre écran au niveau du menu déroulant.

Cliquer sur Bonjour XXX, et cliquer sur le 4ème menu : "Renouveler votre licence"

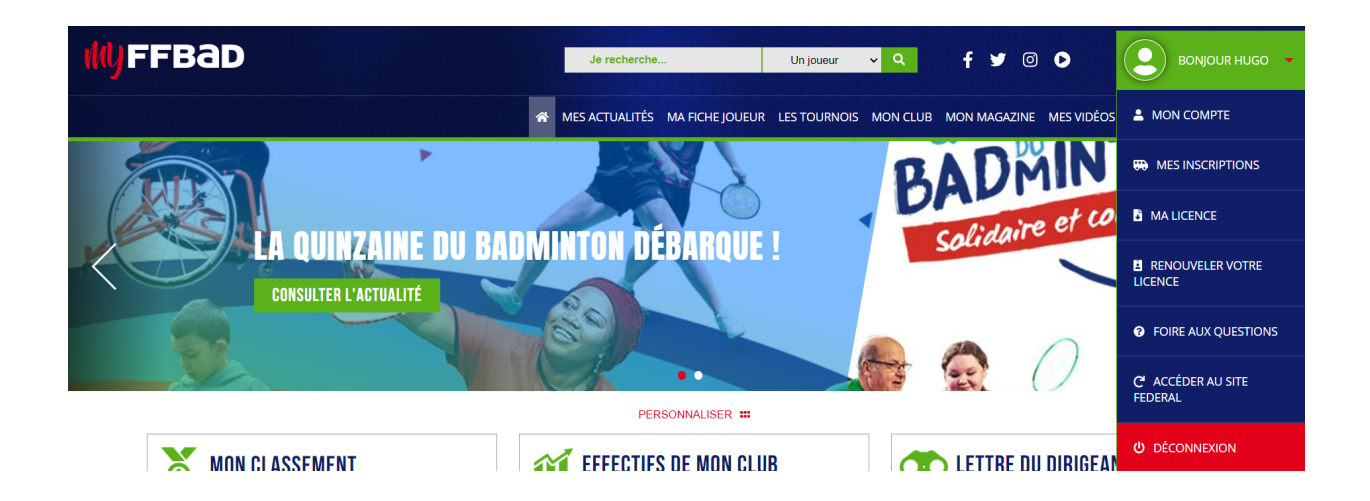

Cela va vous diriger directement sur la page de réinscription du club Volant Savenaisien :

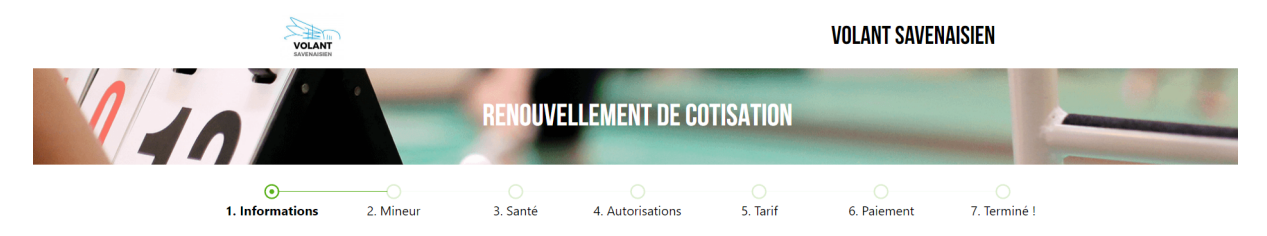

Certaines informations sont préenregistrées pour faciliter le renouvellement. Merci de les modifier si des éléments ne sont plus à jour.

## Informations à savoir :

- Si vous avez coché au moins une case oui dans le Questionnaire de santé QS-Sport (3ème point de la réinscription), le certificat médical est obligatoire pour pouvoir continuer la réinscription. Cela bloquera la réinscription si vous ne le fournissez pas.
- Nouveauté cette année : le paiement par carte bancaire est maintenant possible lors de la réinscription.